# **Compte rendu TP intrusion Windows**

## Première partie

Nous allons voir comment accéder à un fichier sur le bureau d'un utilisateur sans démarrer sa session.

Tout d'abord on crée une VM Windows 10 pro, puis on choisit un mot de passe utilisateur avant de lancer Windows. On crée un fichier Toto en txt avec des paroles de chanson.

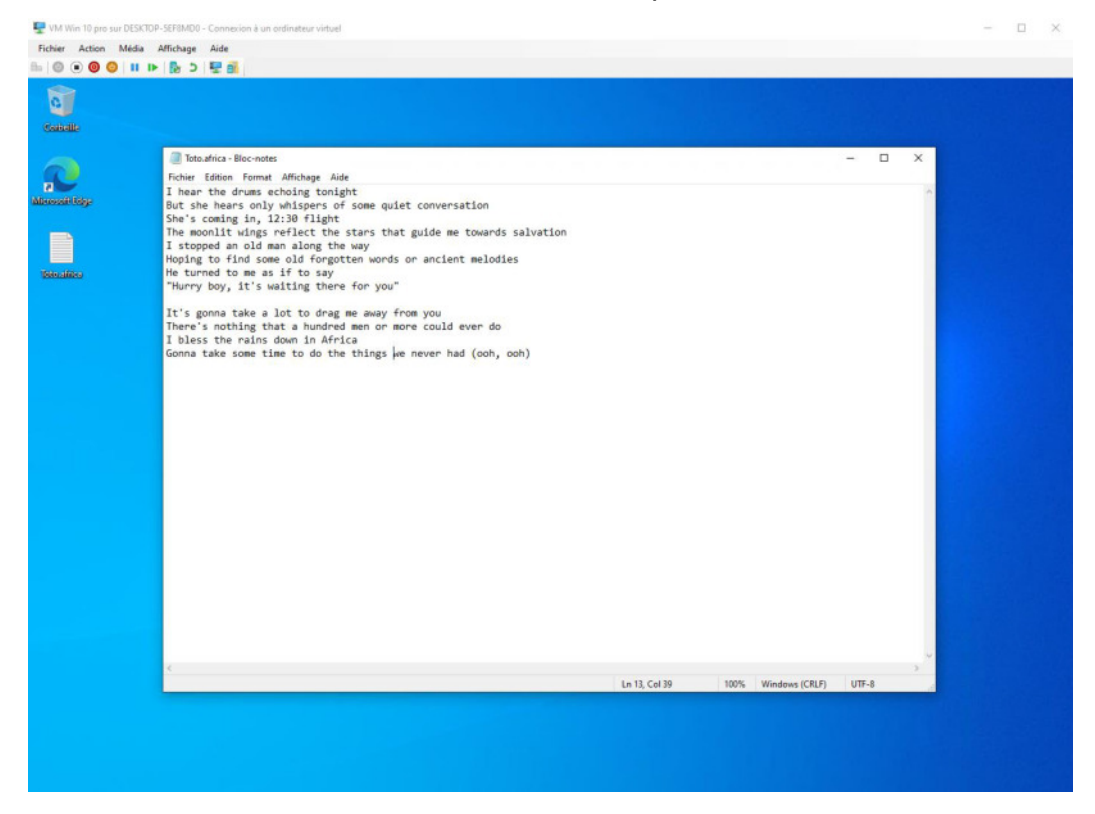

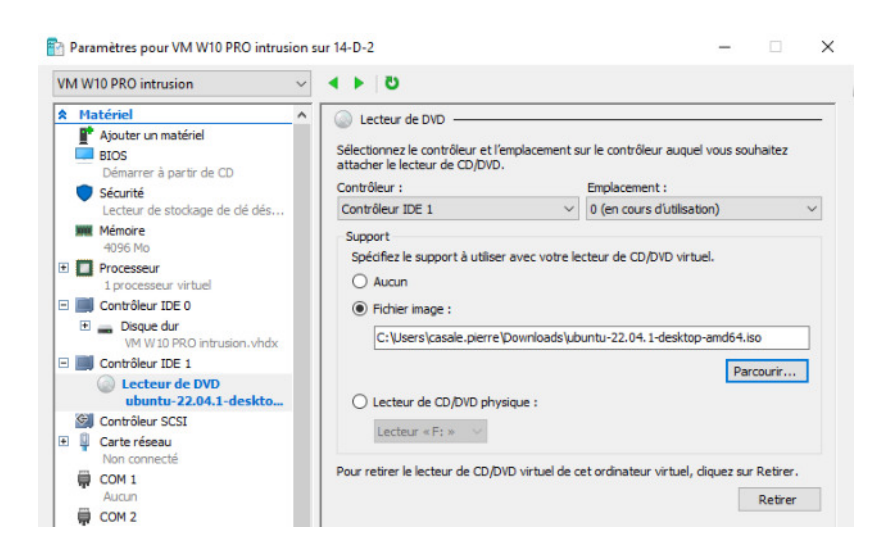

Une fois le fichier enregistré on éteint la VM et on ajoute l'iso d'Ubuntu.

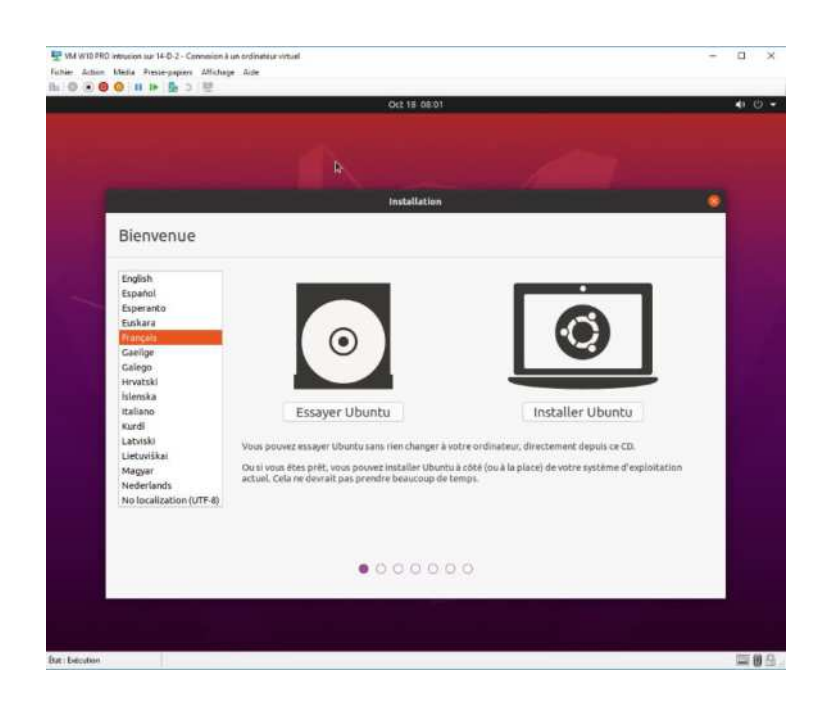

Puis on relance la VM en choisissant « essayer Ubuntu »

Maintenant on va essayer d'accéder à notre fichier Toto.

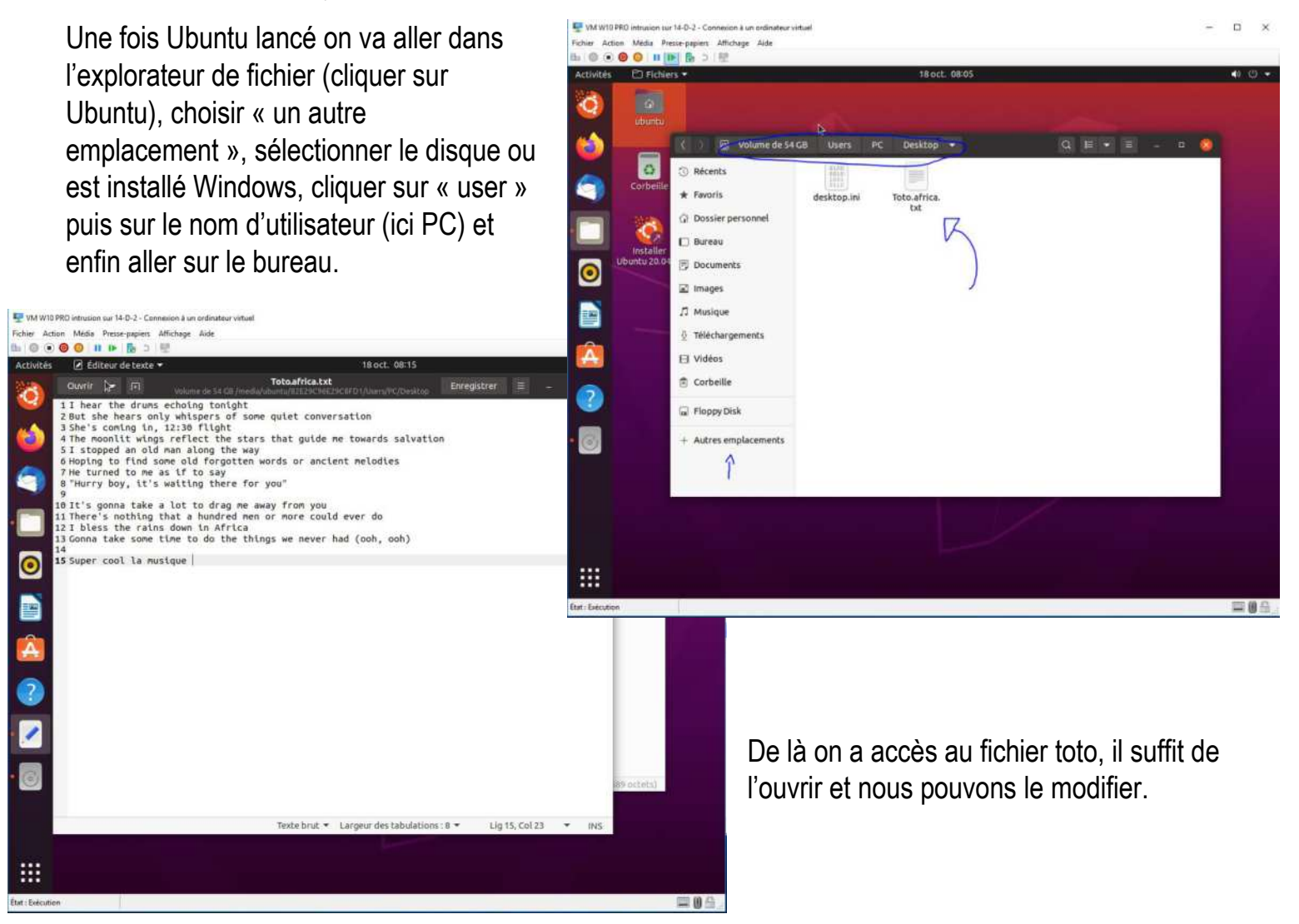

Après avoir redémarré notre VM (en éjectant l'iso au préalable) on peut ouvrir notre fichier toto et voir qu'effectivement les modifications ont été enregistrées.

| 🕎 VM W10 PRO intrusio | in sur 14-D-2 - Connection à un ordinateur virtuel                  |
|-----------------------|---------------------------------------------------------------------|
| Fichier Action Média  | Affichage Aide                                                      |
|                       | IN B. S. P.                                                         |
|                       |                                                                     |
|                       |                                                                     |
|                       | Totolafrica - Bloc-notes                                            |
| 6                     | Fichier Edition Format Affichage Aide                               |
|                       | Thear the drums achoing tonight                                     |
|                       | But she hears only whisteres of some nulet conversation             |
| Minorod Hildge        | She's coming in. 12:30 flight                                       |
|                       | The moonlit wings reflect the stars that guide me towards salvation |
|                       | I stopped an old man along the way                                  |
|                       | Hoping to find some old forgotten words or ancient melodies         |
|                       | He turned to me as if to say                                        |
|                       | "Hurry boy, it's waiting there for you"                             |
|                       |                                                                     |
|                       | It's gonna take a lot to drag me away from you                      |
|                       | There's nothing that a hundred men or more could ever do            |
|                       | I bless the rains down in Africa                                    |
|                       | Gonna take some time to do the things we never had (ooh, ooh)       |
|                       | Super cool la musique                                               |
|                       |                                                                     |
|                       |                                                                     |
|                       |                                                                     |
|                       |                                                                     |
|                       |                                                                     |
|                       |                                                                     |
|                       |                                                                     |
|                       |                                                                     |

Par conséquent on peut en déduire qu'en démarrant sur Ubuntu par exemple on peut avoir accès au reste de l'ordinateur sans rencontrer de sécurité.

### Deuxième partie

Nous allons voir comment nous connecter à notre session Windows sans avoir à saisir le mot de passe, pour cela il y a énormément d'outils sur internet dont trois que l'on va tester dans ce tp.

#### 1/ Rescatux

Après avoir téléchargé l'iso de rescatux (trouvé sur Google en quelques clics) il suffit de l'ajouter dans notre VM comme précédemment avec Ubuntu.

| estionnaire Hyper-V<br>14-D-2 Nom Ètat Odinateurs virtuels Nom Ètat Odinateur vinteit alpine 5. Désactivé so-2: stomaheld nk Désactivé so-2: stomaheld nk Désactiv |                                                | arge P |
|----------------------------------------------------------------------------------------------------|------------------------------------------------|--------|
| T4:D-2     Ordinateurs virtuels     Etat       Nom     État       Ordinateurs virtuels     État       Ordinateurs virtuels     État       Ordinateurs virtuels     État       Ordinateurs virtuels     État       Ordinateurs virtuels     État       Ordinateurs virtuels     Organiser ▼       Nouveau dossier     ISO       Multiper Stol PC     Désactivé       VM win10 pro Stol PC     Désactivé       VM win10 Stol PC     Désactivé       VM win10 Stol PC     Désactivé       VM win10 Stol PC     Désactivé       VM win10 Stol PC     Désactivé       Windowsi Dipro nk     Désactivé       Windowsi Dipro nk     Désactivé                                                                                                    | v Ø Rechercher dans : Teléch<br>≣≣ +<br>Taille | arge A |
| Nom     Etat       Ordinateriu vm test alpine S Désactivé     Organiser ▼ Nouveau dossier       Bio-2: atomatvid rik.     Désactivé       Bio-2: atomatvid rik.     Désactivé       Uburtu nik.     Désactivé       VM W10 PRD rituision     Désactivé       VM W10 PRD rituision     Désactivé       VM W10 PRD rituisit     Désactivé       VM                                                                                                    | Taille                                         |        |
| Bio-C. attornance nr.     Descrivé     ISO     Nom     Modifié le     Type       Bio-C. attornance nr.     Déscrivé     Microsoft Manage     Bipne-extended-3.16.2-x86_54     05/09/2022 15:35     Fichier d'image       VM W10 PRO intrusion     Déscrivé     El Ce PC     Progetré     Bureau     Bureau       Windows 10 pro nk     Déscrivé     El Bureau     El Bureau     Fichier d'image                                                                                                    | Taille                                         |        |
| Butortunk     Désactivé     Microsoft Manage     alpine-extended-3.16.2-x86_64     05/09/2022 15:35     Fichier d'image       VM W10 PRD intrusion     Désactivé     Image     rescatux-0.73     18/10/2022 10:30     Fichier d'image       VM w10 pro SiOl PC     Désactivé     Image     Image     rescatux-0.73     18/10/2022 10:30     Fichier d'image       VM w10 pro SiOl PC     Errogistrie     Image     Image     Image     Fichier d'image       VM w10 pro SiOl PC     Errogistrie     Image     Image     Image     Fichier d'image       Image     Image     Image     Image     Image     Image     Image       Image     Image     Image     Image     Image     Image     Image                                                                                                    |                                                |        |
| VM W10 PR0 intrusion     Désactivé     minitiobilit manage     minitiobilit manage     distributilité manage       VM w10 pro SiO PC     Désactivé     C e PC     istresaturé-0.373     18/10/2022 10:55     Fichier d'Image       VM w10 SiO PC     Evregativé     B Bureau     istresaturé-0.374     18/10/2022 00:55     Fichier d'Image                                                                                                    | di 729.328.Kb                                  |        |
| M win10 pro SIO1 PC     Désactivé     Evrogativé     Imodessi 10 pro nk     Désactivé     mage     windows 10 pro nk     Désactivé     mage                                                                                                    | di 707.584 Ko                                  |        |
| i windows serv nk Désactivé i Documents                                                                                                    | di 3 737 140 Ко                                |        |
| Points de contrôle Images                                                                                                    |                                                |        |
| Teléchargement                                                                                                    |                                                |        |
| Vidéos<br>Windows (C:)<br>Disque local (D:)<br>Data (G:)<br>Lexar (H:)<br>Lexar (H:)                                                                                                    |                                                |        |
| VM W10 PRO intrusion Nom du fichier: rescatur-0.73                                                                                                    | <ul> <li>Fichiers image ISO</li> </ul>         | ~      |
| Créé(e):                                                                                                    | Ouvrir                                         | nnuler |
| Version de configuration :<br>Génération :<br>Remarques :<br>G.\Vm Canale Pierre \VM W10 Pi                                                                                                    | tr<br>r<br>réplication                         |        |
| OK Annuler Ap                                                                                                    | pliquer                                        |        |

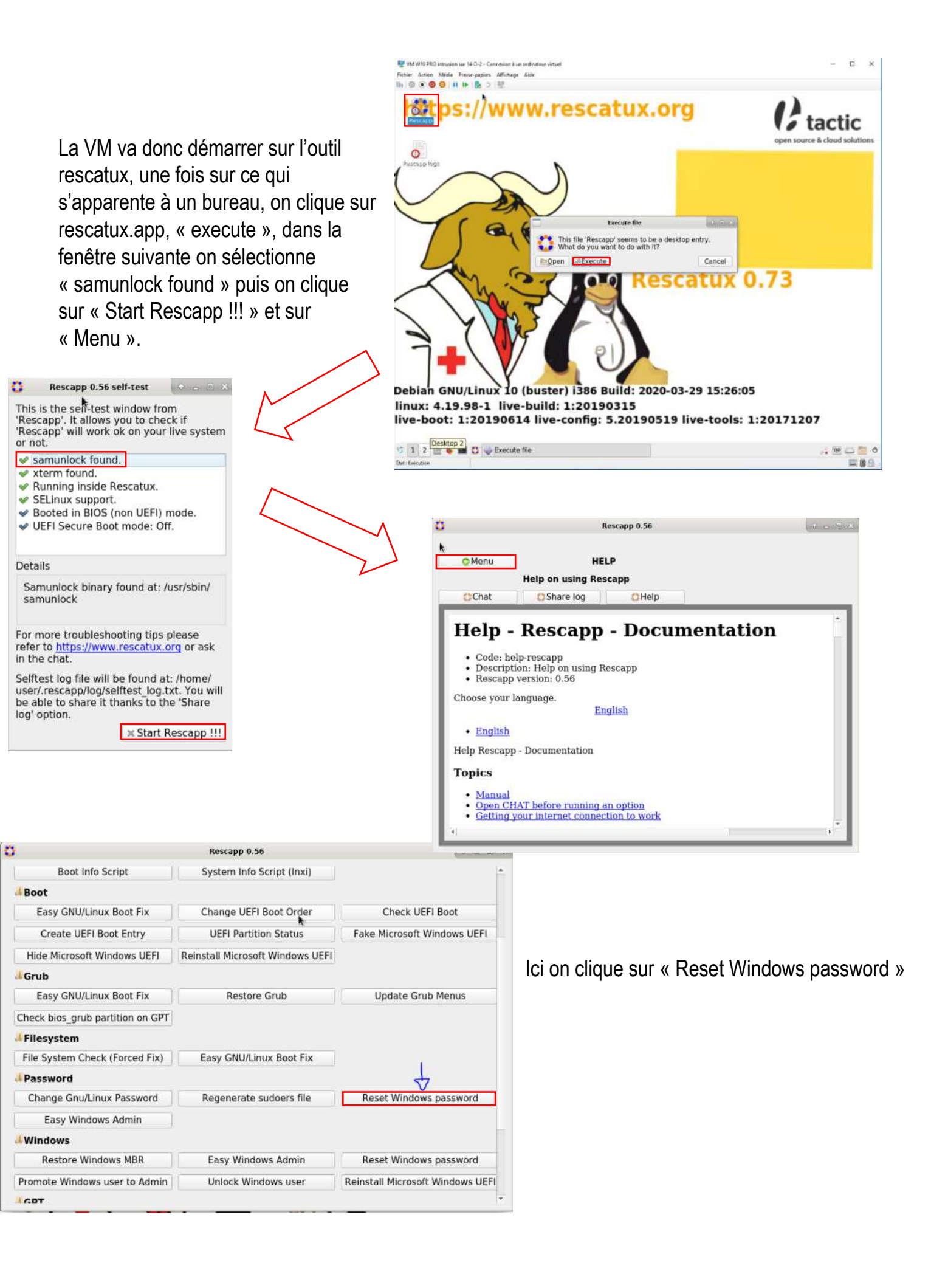

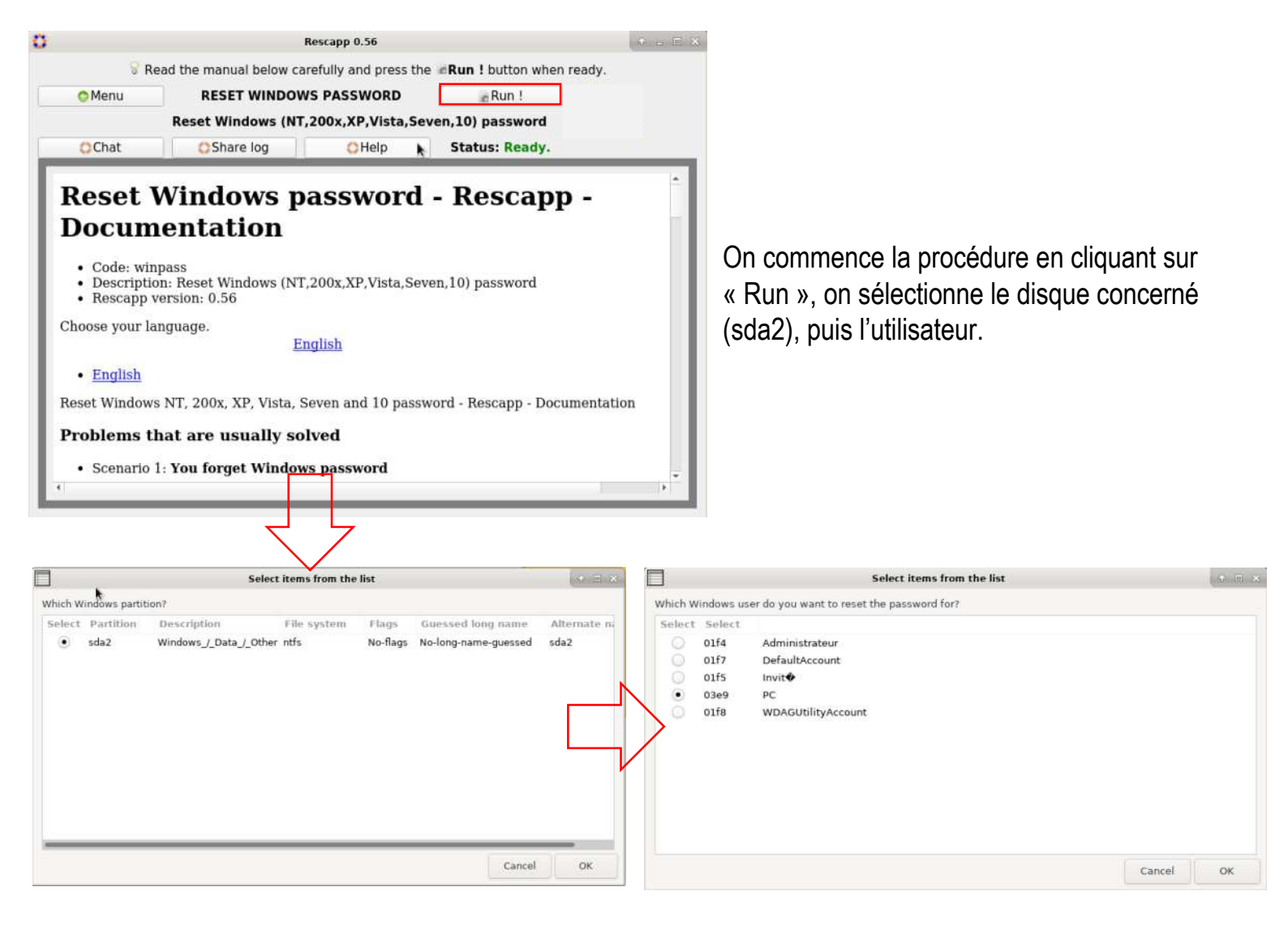

Le mot de passe a maintenant été réinitialisé, il suffit donc d'éteindre la VM et la relancer pour qu'elle démarre sous Windows et on peut s'apercevoir qu'on peut se connecter sans entrer de mot de passe.

| 4                                                                                                    |                                                                                                    | Rescapp 0.56                                                                     |                                           | - Occurring |  |
|----------------------------------------------------------------------------------------------------|----------------------------------------------------------------------------------------------------|----------------------------------------------------------------------------------|-------------------------------------------|-------------|--|
|                                                                                                    | 🗑 Read the manua                                                                                                    | al below carefully and press the                                                 | <b>Run</b> ! button when ready.           |             |  |
| Menu                                                                                                    | RESET WINDOWS PASSWORD                                                                                                    |                                                                                  | e Run !                                   | e Run !     |  |
|                                                                                                    | Reset Windows (NT,20                                                                                                    | 00x,XP,Vista,Seven,10) pass                                                      | sword                                     |             |  |
| Chat                                                                                                    | C Share log                                                                                                    | CHelp                                                                            | Status: Finished.                         |             |  |
| DEBUG Getting Microso<br>DEBUG Getting System<br>DEBUG Parsing the /etc<br>DEBUG Getting the part<br>DEBUG Getting alternal<br>DEBUG Getting os-prob<br>IEBUG Getting os-prob                                                                                                    | If Windows OS partitions.<br>partitions.<br>(issue file. (sda2)<br>titions filesystem type. (sda<br>te name. (sda2)<br>titions flags. (sda2)<br>windows partition? Selec                                                                                                    | 2)<br>ct Partition Description File                                              | system Flags Guessed long name Alt        | ernate name |  |
| hEBUG; Getting System<br>DEBUG; Getting System<br>DEBUG; Getting the par<br>DEBUG; Getting alternal<br>DEBUG; Getting os-prob<br>PLOUESTION] Which 1<br>NUE sda2 Windows J,<br>(ANSWER] sda2<br>IEBUG; Paretorming bad<br>IEBUG; Paretorming bad<br>IEBUG; Paretorming bad<br>ISEUG; Paretorming bad | Ift Windows OS partitions.<br>Joantitions.<br>Jissue file. (sda2)<br>titions filesystem type. (sda<br>te name. (sda2)<br>titions filags. (sda2)<br>er long name. (sda2)<br>Windows partition? Select<br>Data/_Other ntfs No-fila<br>kup of Windows registry file<br>ows password.<br>a password was reset OK | 2)<br>ct Partition Description File<br>gs No-long-name-guessed s<br>is.<br>(1 :) | system Flags Guessed long name Alt<br>da2 | ernate name |  |

On voit qu'aucun mot de passe n'est demandé, on a donc pu accéder à la session utilisateur sans passer par le mot de passe.

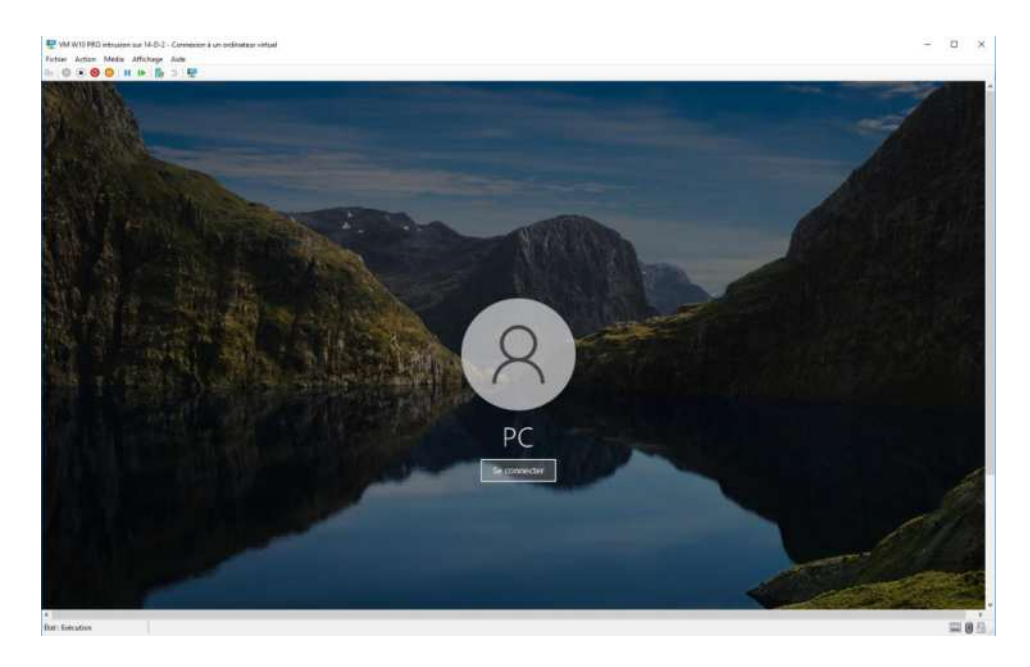

#### 2/ Puppy linux

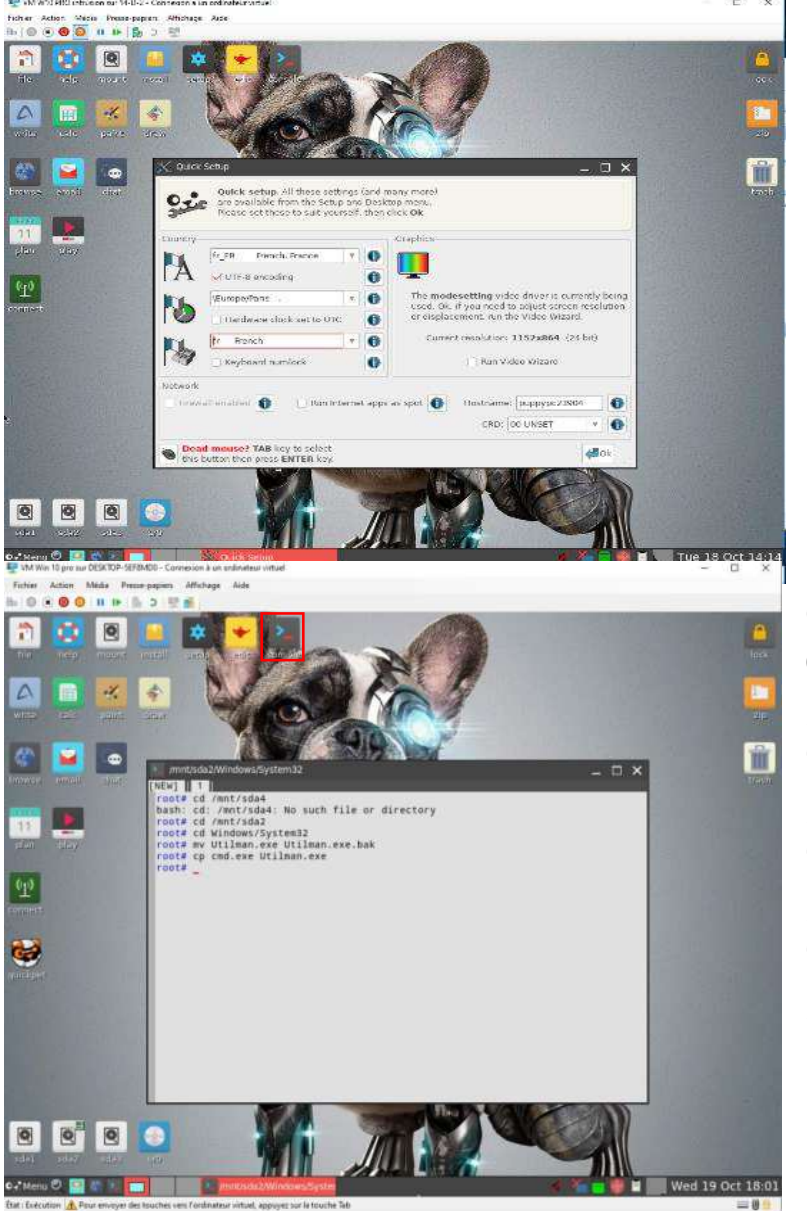

Comme précédemment on ajoute l'iso désirée dans notre VM, pour cet exemple puppy linux.

Une fois démarré nous pouvons changer la langue pour le français, dans l'onglet qui s'ouvre automatiquement, pour faciliter les étapes suivantes.

# On ouvre la console et on tape les commandes suivantes :

« cd /mnt/sda2 » > pour aller dans le répertoire 'sda2'

« cd Windows/System32 » pour aller dans 'System32'

« mv Utilman.exe Utilman.exe.bak » crée 'Utilman.exe.bak' et y place 'Utilman.exe'

« cp cmd.exe Utilman.exe » copie 'cmd.exe' dans Utilman.exe.

Ceci fait on peut redémarrer notre machine et sur l'écran d'accueil appuyer sur 'ctrl + u' qui au lieu d'ouvrir l'utilitaire va ouvrir le cmd. Dans le cmd on va écrire net user « nom\_d'utilisateur » (PC) nouveau\_mot\_de\_passe (Azerty123).

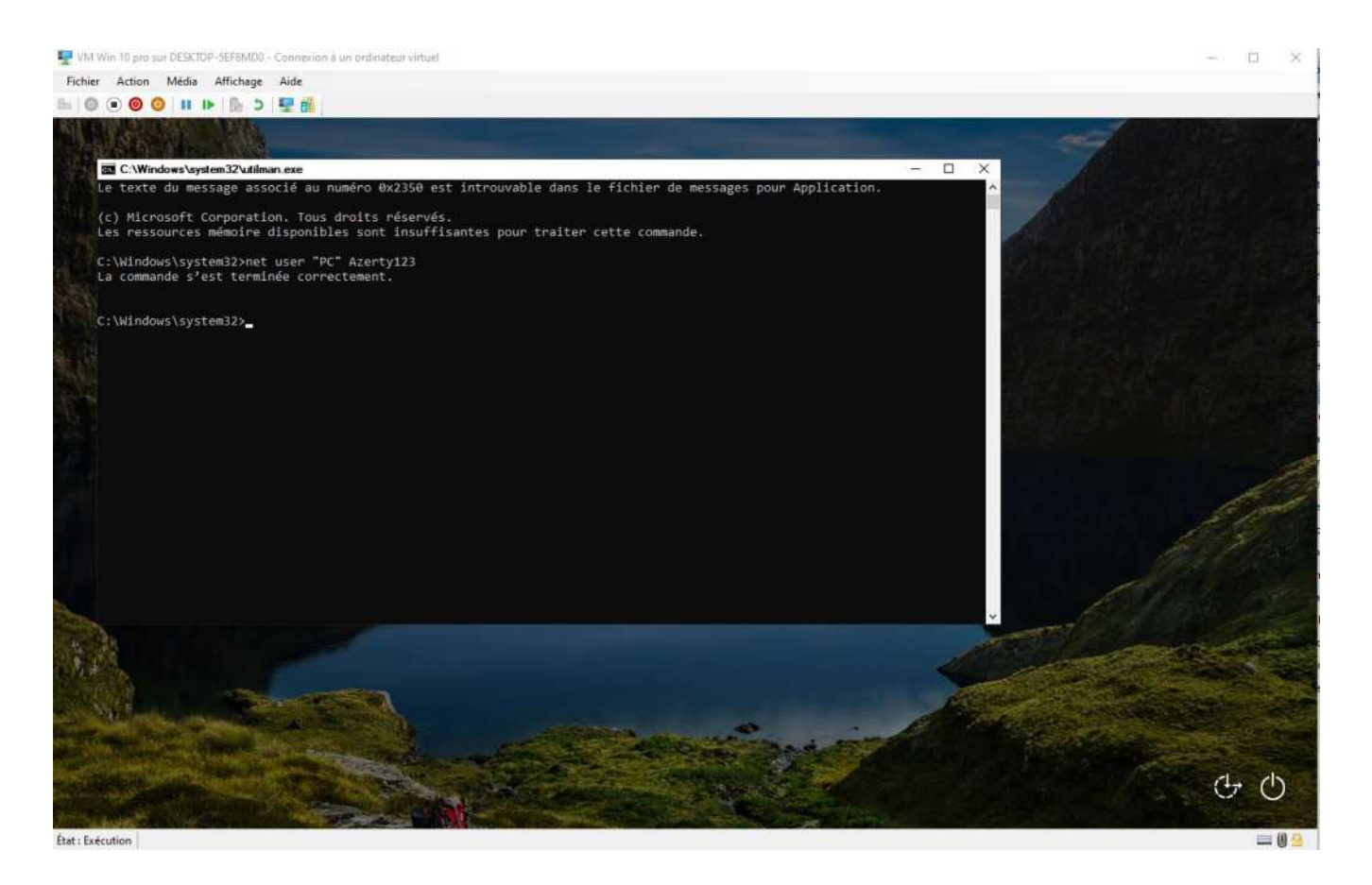

Le mot de passe est maintenant changé pour celui qu'on a choisi, il ne nous reste plus qu'à remettre en place l'interface de base en repassant par puppy linux.

| /mnt/sda2/Windows/System32                                                                                                 | _ 🗆 × | On ouvre la                                                                                                |
|----------------------------------------------------------------------------------------------------|-------|----------------------------------------------------------------------------------------------------|
| root# cd /mnt/sda2<br>root# cd Windows/System32<br>root# rm Utilman.exe<br>root# mv Utilman.exe.bak Utilman.exe<br>root# _ | I     | « cd /mnt/so<br>« cd Window<br>« rm Utilmal<br>'Utilman.exe<br>« mv Utilma<br>déplace 'Uti<br>'Utilman.exe |

- console et on écrit :
  - da2 »
  - ws/System32 »
  - n.exe » supprime ,'
- In.exe.bak Utilman.exe » Iman.exe.bak' dans è,

#### 3/ Medicat

On remplace l'iso précédente par celle de Medicat puis on lance la VM.

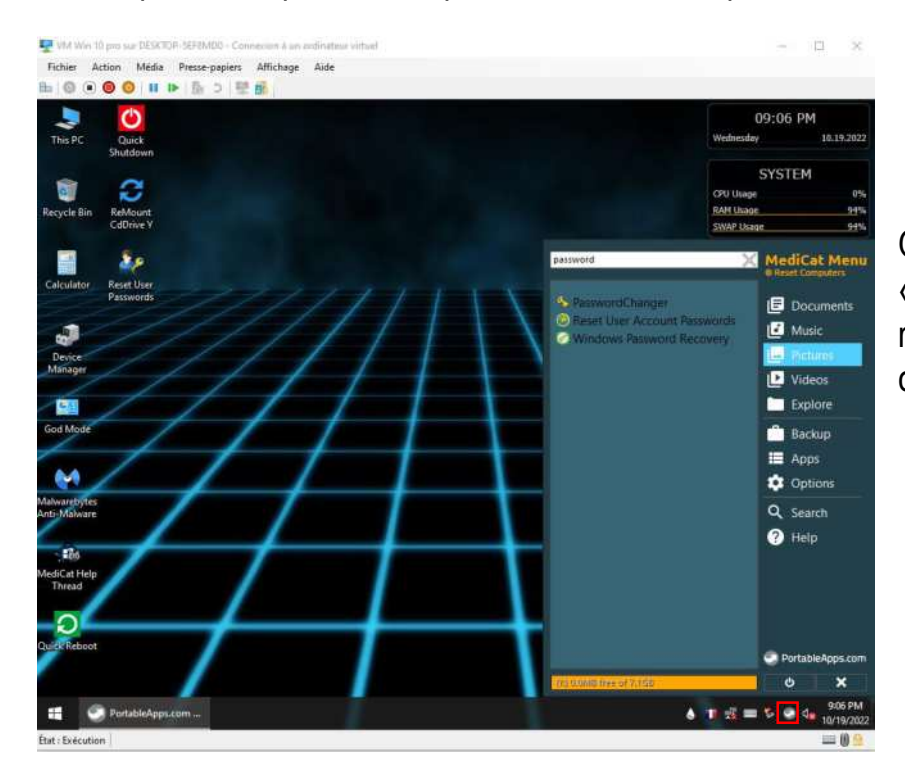

On ouvre l'utilitaire et on écrit « password » pour trouver plus rapidement les outils nécessaires au changement de mot de passe.

J'ai choisis PasswordChanger, on va donc suivre les étapes de ce logiciel.

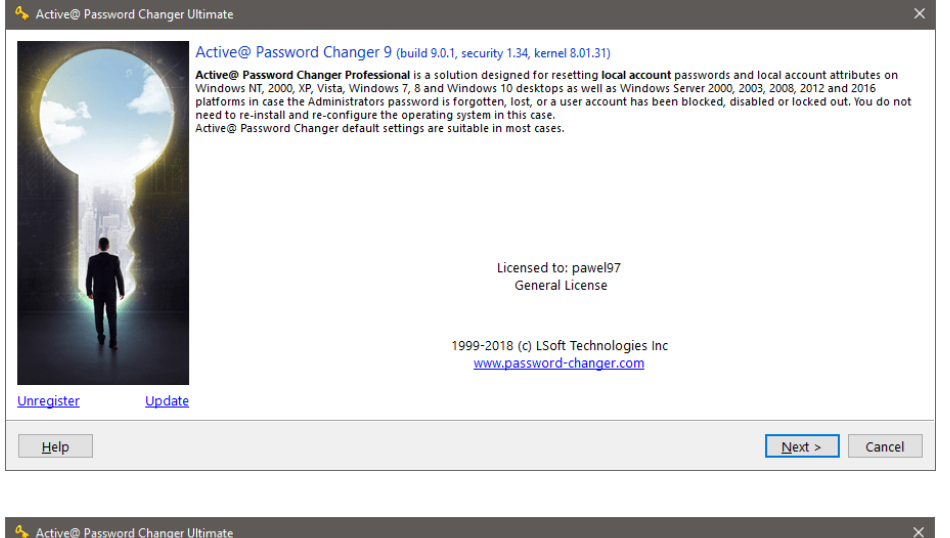

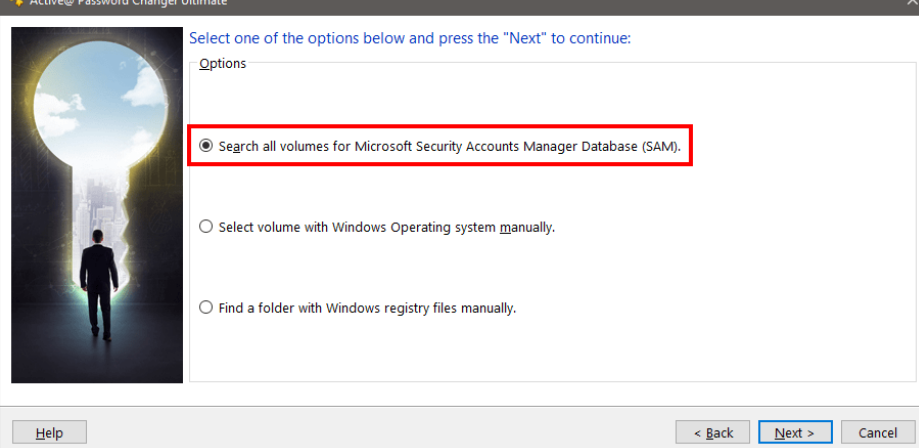

On coche la première case pour rechercher tous les volumes SAM (Security Accounts Manager).

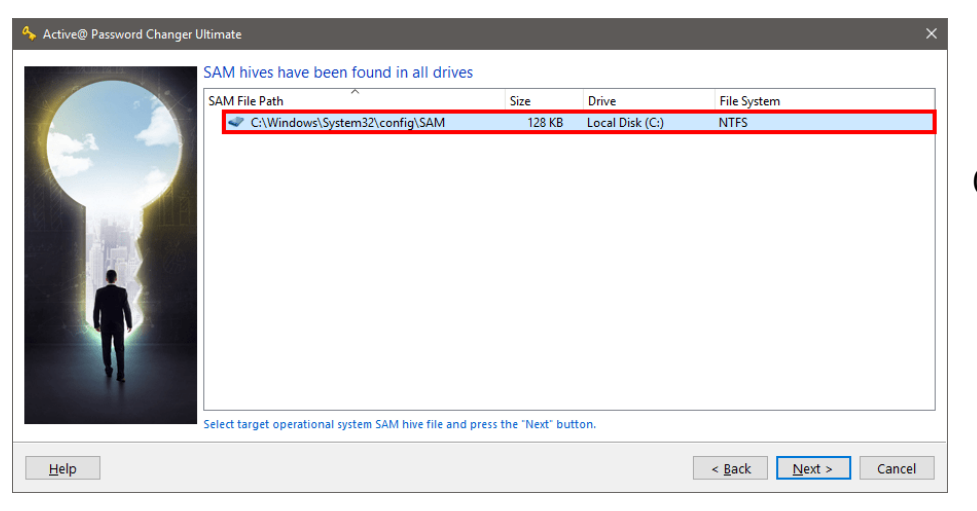

On sélectionne notre disque.

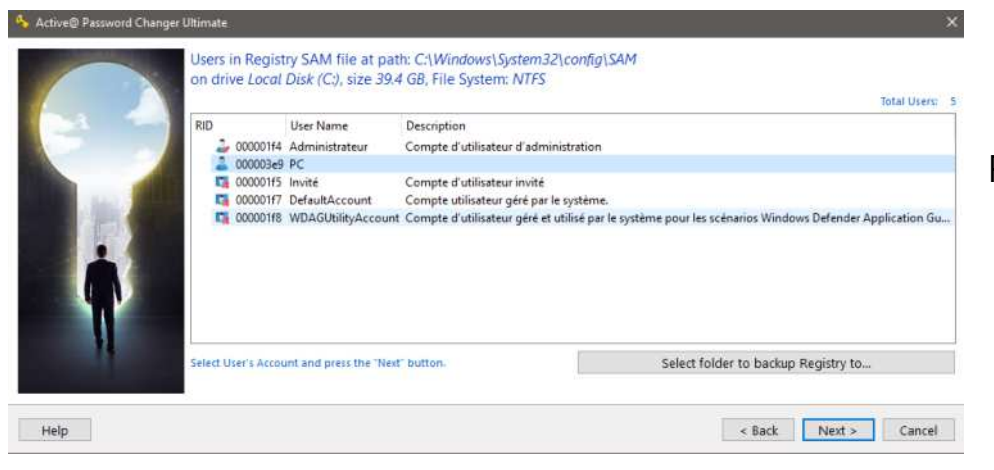

Puis notre utilisateur.

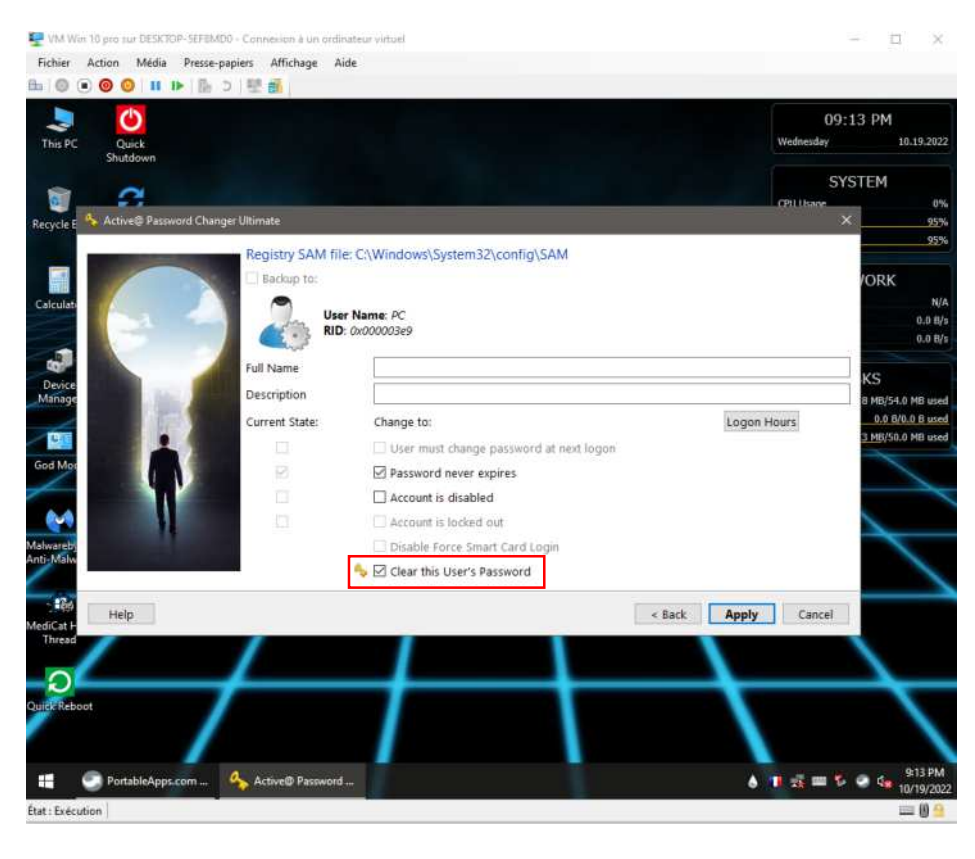

On coche « Clear this Users's Password » pour réinitialiser le mot de passe.

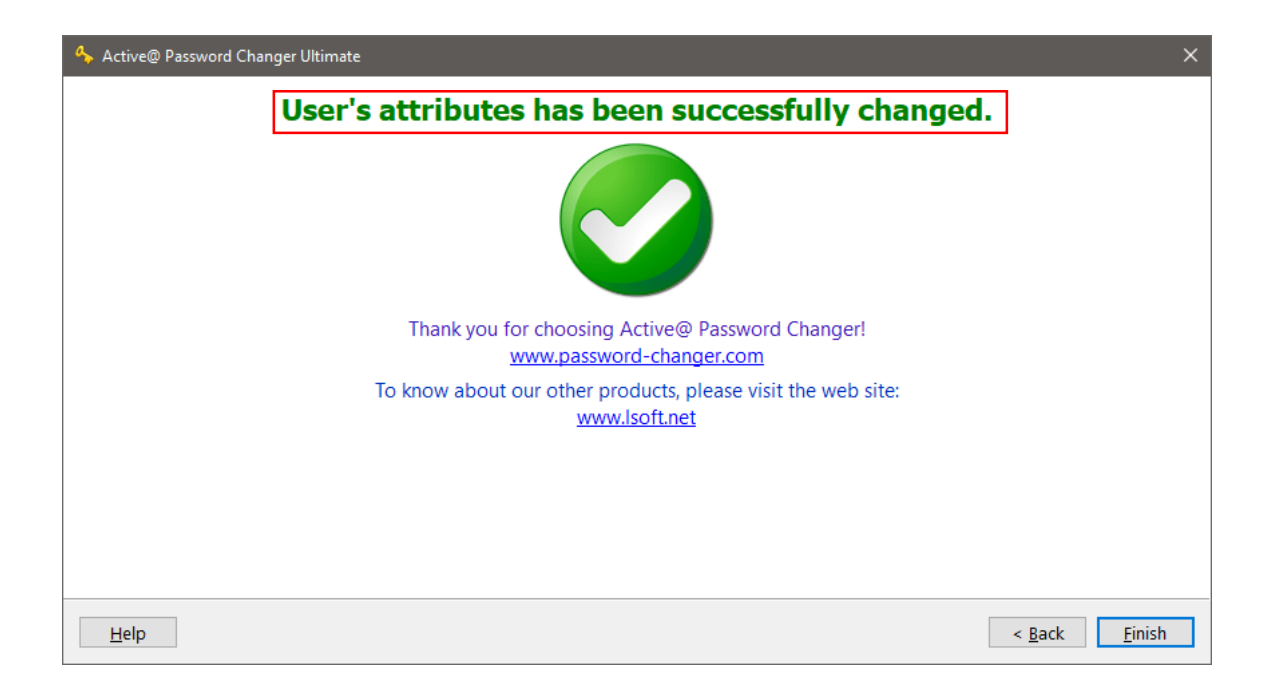

Avec ce logiciel aussi le mot de passe a pu être modifié.

### Dernière partie

Nous avons vu qu'il était possible d'accéder assez facilement à notre session Windows en contournant le mot de passe à l'aide de différents outils, qu'en est-il de linux ?

On crée une VM avec Ubuntu (dans cet exemple Ubuntu 20.04).

Après avoir créé un utilisateur on redémarre la machine et on appuie sur « MAJ » pour entrer dans le menu grub, après avoir sélectionné « boot options » puis « restore mode » on arrive sur cette fenêtre.

| enu de récupérat | ion (état du système de fichiers : lecture seule                     |
|------------------|----------------------------------------------------------------------|
| resume           | Reprendre le démarrage normal                                        |
| clean            | Essayer de libérer de l'espace                                       |
| upkg<br>fock     | Keparer les paquels Casses<br>Vénifien tous les sustèmes de fichiens |
| gruh             | Mettre à jour le chargeur d'amorcage GRUB                            |
| network          | Activer la prise en charge du réseau                                 |
| root             | Passer sur une console administrateur (root)                         |
| system-summary   | Rapport d'état du système                                            |
|                  |                                                                      |

Ici on choisit « root »

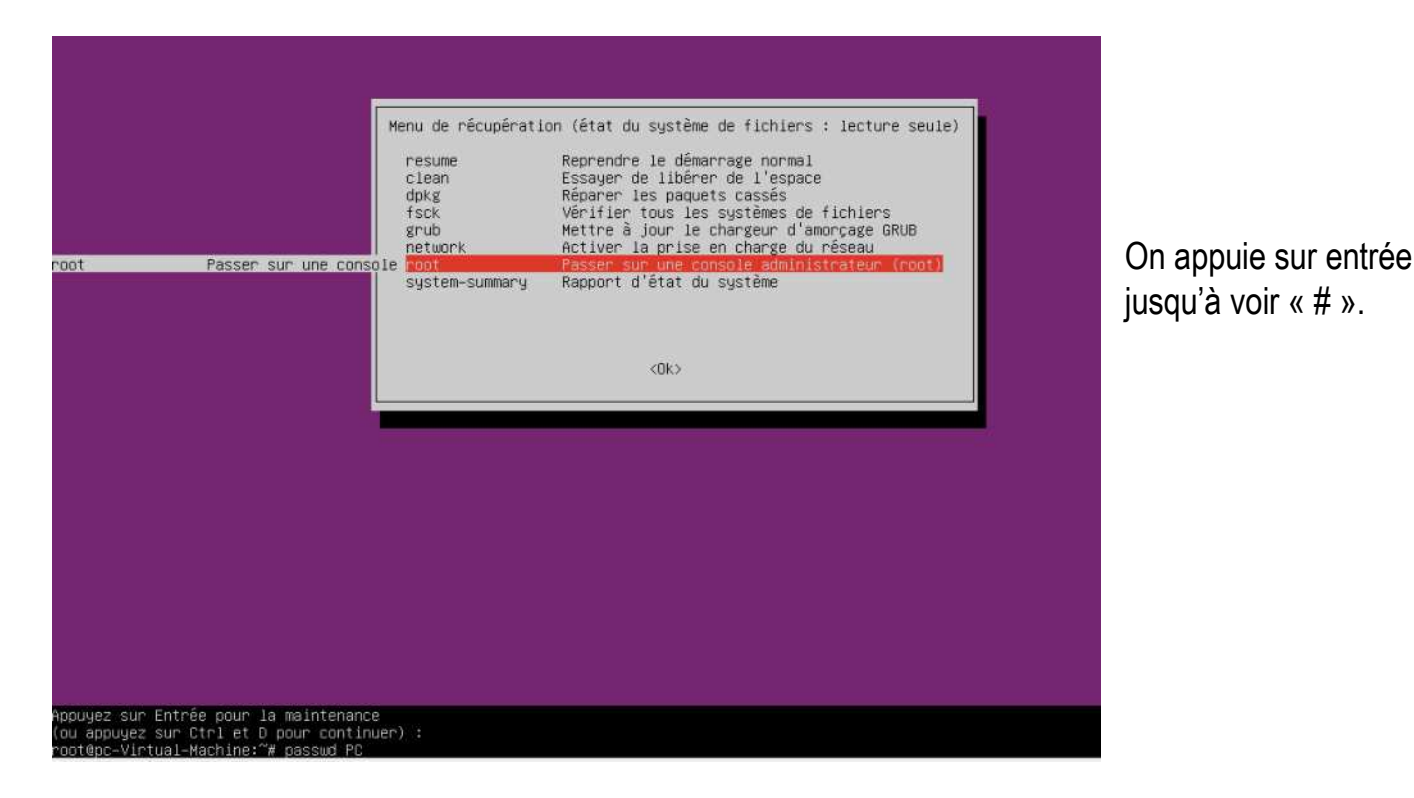

Ensuite on écrit « passwd 'nom\_d'utilisateur' » pour changer le mot de passe.

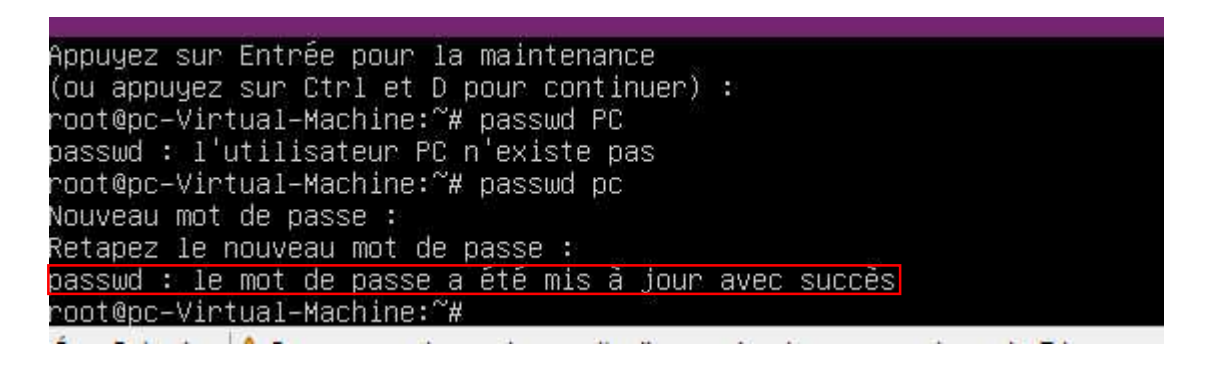

Sous linux également le mot de passe peut donc facilement être contourné.

#### **Conclusion**

On a vu au cours de ce TP qu'il était relativement simple de passer outre un mot de passe quelques soit le système en place, cependant il existe des moyens de se protéger des personnes malveillantes qui voudraient s'introduire dans votre pc, dans la vidéo d'exemple (Mr Robot) Eliott utilise la méthode deux en remplaçant le mot de passe grâce au cmd qui a pris la place l'utilitaire.

Pour se prémunir de ses dangers on peut d'abord envisager de chiffrer son ou ses disques durs pour rendre les rendre plus difficile d'accès, mais aussi choisir un mot de passe BIOS pour éviter la modification de séquence de démarrage (clé usb), et pour les attaque qui serait en mesure de contourner cette défense on peut encore désactiver les ports usb de la machine concernée pour empêcher n'importe qui de brancher une clé usb sur la machine.